Sistema: Futura Farmácia

Versão: 2019.01.28

### Referência: FF04

**Como funciona:** Para realizar vendas de benefícios no **Futura Farmácia** é necessário possuir um credenciamento junto à Farmácia Popular, possuir um certificado digital de integração, extrair as dll's utilizadas para o bom funcionamento do PBM, cadastrar os vendedores que utilizarão o PBM e os respectivos computadores no ambiente da Farmácia Popular.

**Obs:** Algumas configurações citadas acima deverão ser feitas pelo analista de suporte técnico da **Futura Sistemas**, pois o mesmo terá acesso aos arquivos que serão instalados.

## 1º Passo - Configuração no Farmácia Server

Após realizadas as configurações prévias e instalação do certificado digital, acesse o menu: <u>Configurações> Parâmetros - Farmácia</u>. Pressione **F3 Editar**, habilite o serviço utilizado, denominado **"Farmácia Popular"**.

Em seguida, acesse a aba *"Farmácia Popular"* e preencha os seguintes campos, conforme mostra o exemplo a seguir:

| Parametros - Farm     | acia ×                                                    |
|-----------------------|-----------------------------------------------------------|
| Editar [F3]           | Excluir Gravar [F10] Cancelar [F9]                        |
| Consulta Principal    |                                                           |
| EMPRESA TESTE I       | LTDA                                                      |
| Padroes Farmacia      | Popular SNGPC Vidalink Funcional Card TRN Centre e-Pharma |
| Farm. Popular - Login | loginusuario Tipo Produção ~                              |
| Farm. Popular - Senha | •••••                                                     |
| Tipo de Pagamento     | 11 G FARM POPULAR                                         |
| Ministerio da Saude   | 17 MINISTERIO DA SAUDE                                    |
| Diretorio de XML      | C:\FUTURA\Farmacia\XML                                    |
| Farm. Popular - Usuar | rios                                                      |
| Induir                | Alterar Excluir                                           |
| Vendedor              | 18 VENDEDOR                                               |
| Тіро                  | Farmácia Popular                                          |
| Login                 | 74637602190 Gravar                                        |
| Senha                 | Cancelar                                                  |
|                       | Vendedor Login                                            |
| I VENDEDOR            | 74637602190                                               |
|                       |                                                           |
|                       |                                                           |
|                       |                                                           |
|                       |                                                           |
|                       |                                                           |

Farm. Popular - Login: Login de acesso ao Farmácia Popular;

Farm. Popular - Senha: Senha de acesso ao Farmácia Popular;

Tipo: Tipo de Ambiente (Homologação (Teste) / Produção);

×

Tipo de Pagamento: Indique o pagamento com subtipo PBM;

Ministério da Saúde: "Cliente" responsável pelo pagamento do subsidio gerado;

**Diretório de XML:** Indique o caminho da pasta na qual o sistema irá armazenar os xmls gerados;

# Farmácia Popular - Usuários

**Vendedor:** Indique o cadastro do vendedor. Este vendedor deverá possuir um *Usuário* vinculado ao sistema.

Tipo: Será padrão como Farmácia Popular.

Login: Login do vendedor (CPF do vendedor cadastrado no SITE, SEM TRAÇOS/PONTOS).

Senha: Informe a senha cadastrada;

### 2° Passo - Vendas

Para realizar uma venda com o benefício do *Farmácia Popular*, é necessário previamente indicar o produto que consta na lista do programa dentro do sistema *Farmácia Server* através do menu *Cadastros> Farmácia> Medicamentos* / Aba PBM's, habilitar o campo *Farmácia Popular* como "SIM".

Durante a venda de um medicamento participante, se este campo estiver habilitado no cadastro, ao pressionar *Gravar [F10]* para finalização de pagamentos, automaticamente irá aparecer a opção para ser redirecionado ao autorizador de receitas do programa *Farmácia Popular*.

Caso queira, o usuário também tem a opção de pressionar o atalho próprio **CTRL+P** e selecionar primeiramente a opção *Farmácia Popular* conforme mostra a imagem a seguir:

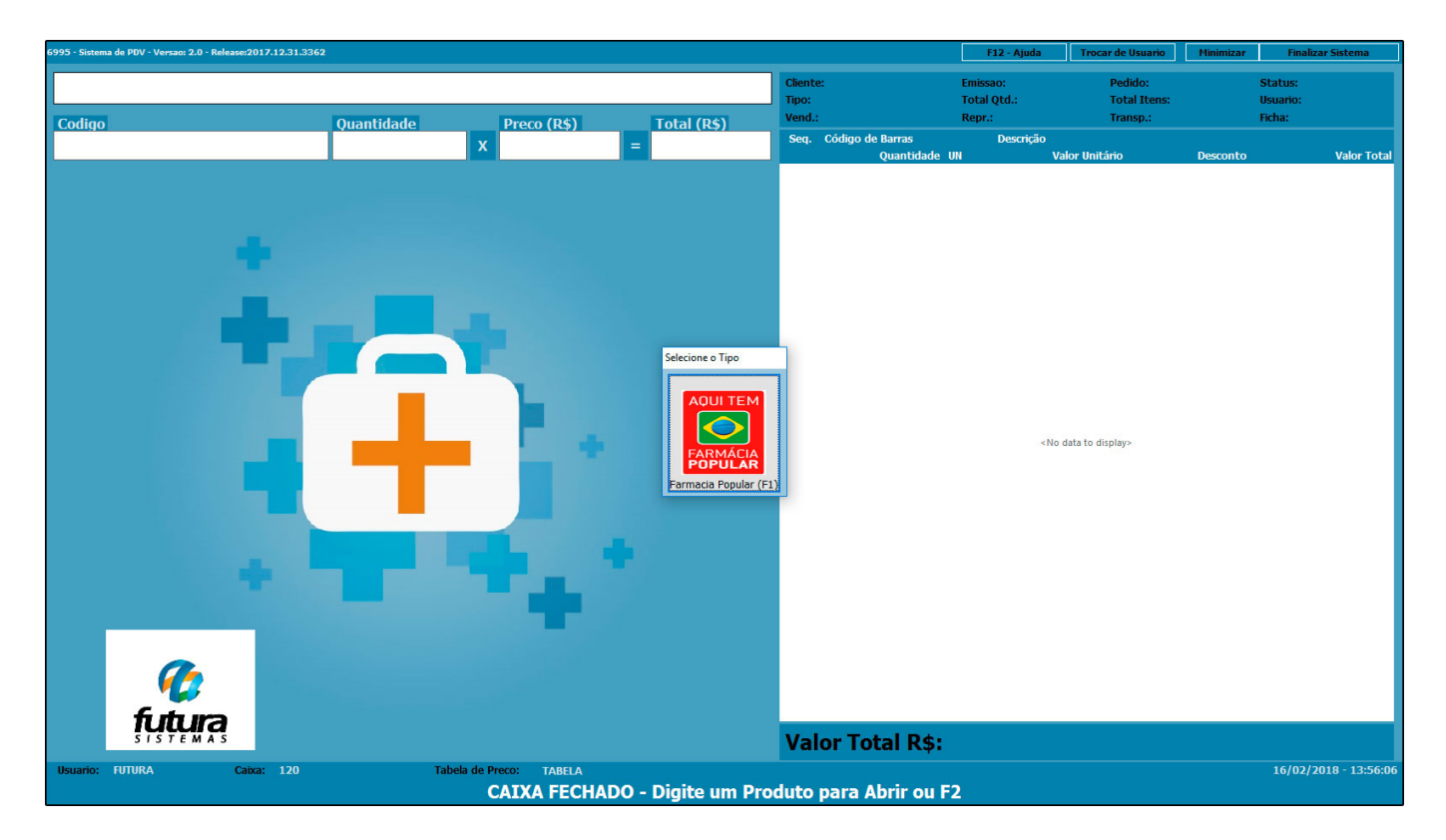

Em seguida o sistema abrirá a tela de autorização do *Farmácia Popular*, onde deverá ser preenchido as informações exigidas para a dispensação dos medicamentos.

| ID              | 30101 Tipo      | Farmacia Popular          | Status       | Pré-Ar     | provação | Situacao   | Par         | cialmente Aprovado | Cod. Solicitacad     | 613      |               |         |
|-----------------|-----------------|---------------------------|--------------|------------|----------|------------|-------------|--------------------|----------------------|----------|---------------|---------|
| CPF Cliente     | 888.888.889-69  | CRM do Medico 7061        | UF do        | Medico S   | 5 ×      | Usuario    | FUTURA      |                    | Cod Pre-Aprovacad    | 952.296  | 743.969.781   |         |
| ata Prescricao  | 28/06/2017      |                           |              |            |          | Data/Hora  | 28/06/2017  | 09:59:18           | Ambiente             | •        | Homolo        | gação   |
| Produtos        |                 |                           |              |            |          |            |             |                    |                      |          |               |         |
| Novo [Alt+N]    | Cod. de Barras: | 7899100400284             | Referencia:  | 60801      | 9 0      | CLORIDRATO | DE METFOR - | 850 MG COM REV CT  | T 3 BL               |          |               |         |
| ditar [Alt+E]   | Quantidade:     | 1,000 Embalagem:          | 30,000       | Qtd. Unit. |          | 30,000     | Gravar      | [Alt + G]          | Aguardando Envio     | 1        |               |         |
| xduir [Alt+D]   | Qtd. Diaria     | 1,000 Valor Venda:        | 100,00       | Valor Sub  | sidio:   | 3,33       | Cancela     | ar [Alt + C]       | Aprovado<br>Recusado |          |               |         |
| odigo de Barras | Referencia      | Produto                   |              | Qtd.       | Qt       | d. Unit.   | Qtd. Diaria | Qtd. Autorizada    | Valor Venda Valor    | Subsidio | Valor a Pagar | digo Re |
| 99100400284     | 60801 CLORI     | IDRATO DE METFOR - 850 MG | COM REV CT 3 | 1,0        | 00       | 30,000     | 1,000       | 30,000             | 100,00               | 3,33     | 0,00          | 00SM    |
|                 |                 |                           |              |            |          |            |             |                    |                      |          |               |         |

Geração de Contas do Farmácia

Para efetuar a geração automática das contas a receber provenientes das vendas pelo PBM da **Farmácia Popular**, é necessário acessar o menu <u>P.B.M> Contas a Receber> Farmácia</u> <u>Popular</u>, e em seguida abrirá a tela abaixo:

| Geração de Co<br>Empresa:<br>Periodo de: | 1 Q<br>Dezembro V | NOME FARMACIA      |         | Pesquisar      | 2          |         |  |
|------------------------------------------|-------------------|--------------------|---------|----------------|------------|---------|--|
| Periodo Ate:                             | Dezembro v        | 2017 💲             |         | Limpar         |            |         |  |
| Periodo                                  | Tipo              |                    | Empresa | Total Subsidio | Valor Pago | Saldo   |  |
| DEZ/2017                                 | Т                 | otal NOME FARMACIA |         | 80,80          | S/Conta    | S/Conta |  |
|                                          |                   |                    |         |                |            |         |  |
|                                          |                   |                    |         |                |            |         |  |
|                                          |                   |                    |         |                |            |         |  |
|                                          |                   |                    |         |                |            |         |  |
|                                          |                   |                    |         |                |            |         |  |
|                                          |                   |                    |         |                |            |         |  |
| 1                                        |                   |                    |         |                |            |         |  |

Feito isso, selecione o período que deseja realizar a geração da conta.

As transações serão geradas sempre em um mês referência, por exemplo Dezembro/2017, Janeiro/2018, conforme as rotinas de pagamento do programa **Farmácia Popular**. Vale ressaltar também que, são geradas duas contas separadamente para as vendas com subsidio total e subsidio parcial.

Após pesquisar pelo o período desejado, selecione a conta desejada e clique em **Gerar.** A seguir, será necessário indicar o prazo de vencimento da fatura e também a conta bancária, conforme mostram as imagens a seguir:

|                                                  | contas do Farma                   | icia 🗙                     |                            |                                                   |                                                                                            |                                                                                                    |                                                                                              |
|--------------------------------------------------|-----------------------------------|----------------------------|----------------------------|---------------------------------------------------|--------------------------------------------------------------------------------------------|----------------------------------------------------------------------------------------------------|----------------------------------------------------------------------------------------------|
| mpresa:                                          | 1                                 |                            | ACIA                       |                                                   |                                                                                            |                                                                                                    |                                                                                              |
| eriodo de:                                       | Dezembro                          | ~ 20                       | 017 🛟                      | Pesqu                                             | isar                                                                                       |                                                                                                    |                                                                                              |
| eriodo Ate:                                      | Dezembro                          | ~ 20                       | )17 🛟                      | Limpi                                             | ar                                                                                         |                                                                                                    |                                                                                              |
| Periodo                                          | Tip                               | 0                          | Empresa                    | Total Subsidio                                    | Valor Pago                                                                                 | Saldo                                                                                                    |                                                                                              |
| DEZ/2017                                         |                                   | Total NOME F               | ARMACIA                    | 80,80                                             | S/Conta                                                                                    | S/Conta                                                                                                    |                                                                                              |
|                                                  |                                   |                            |                            |                                                   | Filtrar por:<br>Descrição<br>► 1 30 1<br>2 30,<br>3 30/<br>4 30/<br>5 NO<br>6 À V<br>7 VID | Tipo de Filtro: Valor do<br>Contendo: V<br>Descrição<br>DIAS<br>(60 / 90<br>(60 DIAS<br>40/50/60/70/80<br>MES<br>ISTA<br>DA LINK | Corrido<br>Corrido<br>Corrido<br>Corrido<br>Corrido<br>Corrido<br>Corrido<br>Fixo<br>Corrido |
| ieração de C                                     | ontas do Farmáci                  |                            |                            |                                                   |                                                                                            |                                                                                                    | ~                                                                                            |
| riodo de:<br>riodo Ate:                          | 1<br>Dezembro<br>Dezembro         | NOME FARMACI   2017   2017 | A<br>C                     | Pesquisar<br>Limpar                               |                                                                                            |                                                                                                    |                                                                                              |
| eriodo de:<br>eriodo Ate:<br>Periodo<br>)EZ/2017 | 1<br>Dezembro<br>Dezembro<br>Tipo | NOME FARMACI               | A<br>C<br>Empresa<br>MACIA | Pesquisar<br>Limpar<br>Total Subsidio Va<br>80,80 | lor Pago S<br>S/Conta                                                                      | Saldo<br>S/Conta                                                                                                    |                                                                                              |

Feito isso, as contas a receber geradas estarão disponíveis no menu de **Contas a Receber**: <u>Contas a receber> Digitação</u>, como mostra a imagem abaixo:

| Geração de     | Contas do Farmácia | Contas a Receber | ×                  |              |                 |                 |       |             |            |            |              |
|----------------|--------------------|------------------|--------------------|--------------|-----------------|-----------------|-------|-------------|------------|------------|--------------|
| Novo [F2]      | Editar [F3]        | Excluir          | Gravar [F10] Cance | lar          | Baixar 🔻        | Imprimir Boleto |       |             |            |            |              |
| Consulta Con   | ita                |                  |                    |              |                 |                 |       |             |            |            |              |
| Empresa        | 1 S NOME F         | FARMACIA         |                    |              |                 |                 |       |             |            |            |              |
| Cliente        | 9                  |                  |                    | ŧ            | Pesquisar       |                 |       |             |            |            |              |
| Conta Corrente | 9                  |                  |                    |              |                 |                 |       |             |            |            |              |
| Documento      |                    | Nro Pedido       | Nro Nota           | Limpar       | r Pesquisa [F4] |                 |       |             |            |            |              |
| Periodo        | Data Emissão       | ~ 11             | a //               |              |                 |                 |       |             |            |            |              |
| T. Cobranca    | Todos              | V Situacao 7     | Fodas 🗸 🗸          |              |                 |                 |       |             |            |            |              |
| Ordenacao      | Menor Data Emissa  | ao ~             |                    |              |                 |                 |       |             |            |            |              |
| + Outros Filtr | 05                 |                  |                    |              |                 |                 |       |             |            |            |              |
| ID Cli         | ente               |                  | Documento          | Data Emissao | Data Venc.      | Valor Pago Sa   | ldo   | Valor Conta | Nro Pedido | Nro. Nota. | Cod. Cliente |
| 2170 MI        | NISTÉRIO DA SAUDE  |                  | FrmPop_T: DEZ/2017 | 19/02/2018   | 21/03/2018      | 0,00            | 80,80 | 80,80       |            |            | 109          |
|                |                    |                  |                    |              |                 |                 |       |             |            |            |              |
|                |                    |                  |                    |              |                 |                 |       |             |            |            |              |
|                |                    |                  |                    |              |                 |                 |       |             |            |            |              |
|                |                    |                  |                    |              |                 |                 |       |             |            |            |              |
|                |                    |                  |                    |              |                 |                 |       |             |            |            |              |
|                |                    |                  |                    |              |                 |                 |       |             |            |            |              |
|                |                    |                  |                    |              |                 |                 |       |             |            |            |              |

Sendo assim, as contas a receber poderão ser controladas como de costume.

### Relatórios

Para realizar a consulta das contas a receber proveniente das vendas com benefício do programa **Farmácia Popular**, é necessário acessar o relatório localizado no menu: <u>Relatórios> Contas a receber> PBM> Farmácia Popular.</u>, e selecionar o período desejado, conforme mostra a imagem abaixo:

| Sintético | ~                         |             |              |
|-----------|---------------------------|-------------|--------------|
|           |                           |             |              |
|           | 0                         | NOME EMPRES | A            |
| Dezembro  | ~                         | 2017        | ; ‡          |
| Dezembro  | ~                         | 2017        | ; ‡          |
| Gerar R   | elatori                   | io          |              |
| Dez       | embro<br>embro<br>Gerar R | embro v     | embro v 2017 |

# Analítico

| CONT                                      | AS A R               | ECEBER - MINISTÉ                | RIO I  | DA SAÚE             | DE - ANA          | LITICO           |                      |                      |                             |
|-------------------------------------------|----------------------|---------------------------------|--------|---------------------|-------------------|------------------|----------------------|----------------------|-----------------------------|
| Empresa:                                  | 1 - NOME E           | MPRESA                          |        |                     |                   |                  |                      |                      |                             |
| Período<br>DEZ/2017                       | <b>Tipo</b><br>Total | Documento<br>FrmPop_T: DEZ/2017 |        | VI. Conta<br>169,40 | Acréscimo<br>0,00 | Desconto<br>0,00 | <b>Juros</b><br>0,00 | <b>Multa</b><br>0,00 | VI. Pago Sald<br>0,00 169,4 |
| Pro                                       | duto                 |                                 |        | Qt                  | d. Comprada I     | mbalagem         | Qtd. Unitária        | Qtd. Un. Autorizada  | Valor de Subsidio           |
| ATE                                       | NOLOL 25MG           | CX 30 COMP                      |        | 3,00                | 1,00              | 3,00             | 0,00                 | 9,90                 |                             |
| CLO                                       | RIDRATO DE           | METFORMINA 500MG CX 30 COMP     |        |                     | 3,00              | 1,00             | 3,00                 | 0,00                 | 10,80                       |
| CLORIDRATO DE METFORMINA 850MG CX 30 COMP |                      |                                 |        |                     | 3,00              | 1,00             | 3,00                 | 0,00                 | 14,40                       |
| CLO                                       | RIDRATO DE I         | METFORMINA LP 500MG CX 30 COM   | Р      |                     | 2,00              | 1,00             | 2,00                 | 0,00                 | 10,80                       |
| CLO                                       | RIDRATO DE           | PROPRANOLOL 40MG CX 30 COMP     |        |                     | 4,00              | 1,00             | 4,00                 | 0,00                 | 8,40                        |
| GLIB                                      | ENCLAMIDA :          | 5MG CX 30 COMP                  |        |                     | 1,00              | 1,00             | 1,00                 | 0,00                 | 2,70                        |
| GLIF                                      | AGE XR 500M          | IG CX 30 COMP                   |        |                     | 2,00              | 1,00             | 2,00                 | 0,00                 | 10,80                       |
| HIDF                                      | OCLOROTIAZ           | IDA 25MG CX 30 COMP             |        |                     | 11,00             | 1,00             | 11,00                | 0,00                 | 19,80                       |
| LOS                                       | ARTANA POT           | ASSICA 50MG CX 30 COMP REV      |        |                     | 11,00             | 1,00             | 11,00                | 0,00                 | 74,00                       |
| MAL                                       | EATO DE ENA          | LAPRIL 10MG CX 30 COMP          |        |                     | 1,00              | 1,00             | 1,00                 | 0,00                 | 7,80                        |
|                                           |                      |                                 |        |                     |                   |                  |                      | Subsidio Total:      | 169,40                      |
|                                           |                      |                                 | Total: | VI. Conta<br>169.40 | Acréscimo<br>0.00 | Desconto<br>0.00 | Juros<br>0.00        | Multa<br>0.00        | VI. Pago Sald<br>0.00 169.4 |

Sintético

| CONTAS A RECEBER - MINIS |            | ECEBER - MINISTÉ   | ÉRIO [ |           | E - SINT  | ÉTICO    |       |       |          | -      |
|--------------------------|------------|--------------------|--------|-----------|-----------|----------|-------|-------|----------|--------|
| Empresa:                 | 1 - NOME E | MPRESA             |        |           |           |          |       |       |          |        |
| Período                  | Tipo       | Documento          |        | VI. Conta | Acréscimo | Desconto | Juros | Multa | VI. Pago | Saldo  |
| DEZ/2017                 | Total      | FrmPop_T: DEZ/2017 |        | 169,40    | 0,00      | 0,00     | 0,00  | 0,00  | 0,00     | 169,40 |
|                          |            |                    | Total: | 169,40    | 0,00      | 0,00     | 0,00  | 0,00  | 0,00     | 169,40 |
|                          |            |                    |        |           |           |          |       |       |          |        |